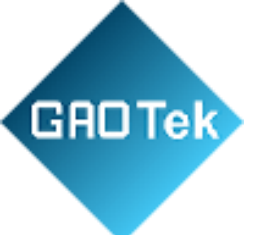

Page

| Product Name | GAOTek Professional Mini Body<br>Camera                              |
|--------------|----------------------------------------------------------------------|
| Product SKU  | GAOTek-SCA-115                                                       |
| Product URL  | https://gaotek.com/product/gaotek-<br>professional-mini-body-camera/ |

Contact us: sales@gaotek.com

#### Contents

GROTek

| 1.    | Product specification                                              | 4  |
|-------|--------------------------------------------------------------------|----|
| 1.1   | Product application                                                | 6  |
| 2.    | Host operations guide                                              | e  |
| Key i | instruction                                                        | e  |
| Work  | xing light status explanation                                      | 1( |
| 2.2   | Power ON/OFF                                                       | 11 |
| 2.3   | video recording                                                    | 11 |
| In tl | he shutdown state, short press the "video key", with boot function | 11 |
| 2.4   | sound recording                                                    | 12 |
| 2.5   | One key switch                                                     | 12 |
| 2.6   | Take a picture                                                     | 12 |
| 2.7   | Playback                                                           | 12 |
| 2.7.  | .1 Video playback                                                  | 12 |
| 2.7.  | .2 Audio playback                                                  | 11 |
| 2.7.  | .3 Photo playback                                                  | 11 |
| 2.8   | set up                                                             | 11 |
| 2.8.  | .1 Video resolution                                                | 11 |
| 2.8.  | 2 Video code rate                                                  | 12 |
| 2.8.  | .3 Transmission resolution                                         | 12 |
| 2.8.  | .4 Network frame rate                                              | 12 |
| 2.8.  | .5 Network transmission rate                                       | 12 |
| 2.8.  | .6 Video mode                                                      | 12 |
| 2.8.  | .7 Cyclic coverage                                                 | 12 |
| 2.8.  | .8 Recording segmentation                                          | 14 |
| 2.8.  | .9 Video prerecording                                              | 14 |
| 2.8.  | .10 Photo size                                                     | 14 |
| 2.8.  | .11 Photo quality                                                  | 14 |
| 2.8.  | .12 Photo mode                                                     | 14 |
| 2.8.  | .13 Continuous number of photographs                               | 14 |
| 2.8.  | .14 Photo interval                                                 | 14 |
| 2.8.  | .15 Automatic closing screen                                       | 14 |
| 2.8.  | .16 auto shut off                                                  | 14 |
| 2.8.  | .17 Key volume                                                     | 14 |
| 2.8.  | .18 Loudspeaker volume                                             | 14 |
| 2.8.  | .19 vibroswitch                                                    | 16 |
| 2.8.  | 20 Voice broadcast                                                 | 16 |
| 2.8.  | .21 Infrared switching                                             | 16 |

| 2.8.22      | Guang Min induction                                                                             | 16 |
|-------------|-------------------------------------------------------------------------------------------------|----|
| 2.8.23      | 4G switch                                                                                       | 16 |
| 2.8.24      | WIFI switch                                                                                     | 16 |
| 2.8.25      | AP                                                                                              | 16 |
| 2.8.26      | Restoration of factory setting                                                                  | 16 |
| 2.8.27      | Language                                                                                        | 16 |
| 2.8.28      | Set the password                                                                                | 17 |
| 2.8.29      | Group Call                                                                                      |    |
| 2.9         | system info                                                                                     |    |
| 2.9.1       | Central information                                                                             |    |
| 2.9.2       | 4G state                                                                                        |    |
| 2.9.3       | GPS state                                                                                       |    |
| 2.9.4       | WIFI state                                                                                      |    |
| 2.9.5       | facility information                                                                            |    |
| 3 Product i | nstallation                                                                                     | 20 |
| 3.1         | container loading list                                                                          | 20 |
| 4 Software  | introduction                                                                                    | 21 |
| 4.1         | Software overview                                                                               | 21 |
| 5 Software  | operations guide                                                                                | 22 |
| 5.9         | Enter U disk mode                                                                               |    |
|             | ck"login", the device enters the U disk and exits the login. The user cannolonger configure the |    |
|             | parameters,asshowninthefollowingfigure:                                                         |    |
| 6.1         | Unable to land                                                                                  |    |
| 6.2         | Parameter preservation problem                                                                  |    |
| 6.3         | device reset                                                                                    | 27 |
|             |                                                                                                 |    |

**GAD Tek** 

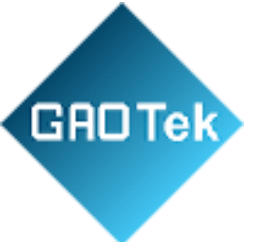

#### **1. Product specification**

The main features of the mini body camera: video recording, video capture, Wi-Filink (Network Version), Its main functions are listed in the table.

| specification            |                               |                                                                                    |  |  |
|--------------------------|-------------------------------|------------------------------------------------------------------------------------|--|--|
|                          | Slug                          | Amba A12 chip                                                                      |  |  |
|                          | Sensor                        | IMX323                                                                             |  |  |
|                          | display screen                | 2.0 inch                                                                           |  |  |
|                          | camera lens                   | 120 ° wide angle                                                                   |  |  |
|                          | levels of protection          | IP66                                                                               |  |  |
| basic configuration      | Fall grade                    | 2M                                                                                 |  |  |
|                          | locate function               | Built-in GPS positioning module,real-time positioning                              |  |  |
|                          | TF card                       | 32GB/64GB/128G/256G/512G                                                           |  |  |
|                          | WIFI function                 | Support for 802.11 b/g/n protocol2.4GHz                                            |  |  |
|                          | 4G network                    | TD-SCDMA/EVDO/WCDMA/LTE-                                                           |  |  |
|                          |                               | TDDFDD                                                                             |  |  |
|                          | nicture nixel                 | Local                                                                              |  |  |
|                          | pieture pixer                 | Version:32M/16M/8M/4M/2M/1M                                                        |  |  |
|                          |                               | Network Version: 8M/4M/2M/1M                                                       |  |  |
| image parameter          | Shutter control mode          | Electronic shutter                                                                 |  |  |
|                          | Focus                         | 2.8mm                                                                              |  |  |
|                          | Exposure mode                 | voluntarily                                                                        |  |  |
|                          | Photo file format             | JPEG                                                                               |  |  |
|                          | Resolution                    | Main-Stream (video record):<br>1080P/720P<br>Sub-Stream (video trans):<br>720P/VGA |  |  |
| Video Audio<br>parameter | Frame rate                    | 30fps/25fps/20fps/15fps/10fps/5fps                                                 |  |  |
|                          | Quality                       | High / medium / low setup                                                          |  |  |
|                          | Video Compression<br>Standard | H.264 high profile                                                                 |  |  |

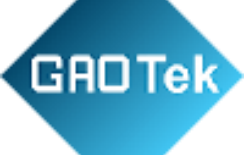

|                  | Video compression<br>format    | MP4                                              |
|------------------|--------------------------------|--------------------------------------------------|
|                  | Audio compression<br>standard  | AAC                                              |
|                  | Audio input                    | High quality microphone                          |
|                  | Continuous recordingtime       | Video 10 hours, WIFI Internet 8hours)            |
| size             | Volume (mm)                    | 96*62*34mm                                       |
|                  | weight                         | about 200g                                       |
|                  | Battery capacity               | 5000mAh                                          |
| power            | charging time                  | About 4 hours                                    |
| Poner            | Charging mode                  | USB charging / data acquisitionstation charging  |
|                  | Infrared complementary<br>lamp | support                                          |
|                  | Bright LED white light         | support                                          |
| Auxiliary light  | Laser positioning              | support                                          |
| source           | watermark                      | Device ID, Constable ID, time anddate            |
|                  | Language                       | English                                          |
|                  | Interface                      | Mini USB                                         |
|                  | LED indicator lamp             | Charge indication, video,<br>recording, online   |
|                  | user's manual                  | instructions                                     |
|                  | clamp                          | 360-degree rotating back clip                    |
| appendix         | Data line                      | Mini USB                                         |
|                  | adapter                        | 5V/2A                                            |
| work onvironment | working temperature            | -20°C~+55°C                                      |
| work environment | Storage temperature            | -40°C~+70°C                                      |
|                  | Working humidity               | 40%90%                                           |
| software         | Management software            | Green professional PC end<br>management software |
|                  | Operating system               | Windows XP /Win 7/Win 8/Win 10                   |

# GROTek

#### **1.1** Product application

The high-definition mini body camera is a highly integrated device speciallydeveloped for the law enforcement industry. The device supports photo taking,video recording, recording, local storage, infrared night vision, laser positioning and WIFI wireless transmission (network version). Video can be uploaded directly to the background through WIFI or AP network environment (network version). Users can view the video returned from the front end through mobile phone PC client. It's the scene law enforcement good helper.

#### 2. Host operations guide

Introduction to the keys of the whole device

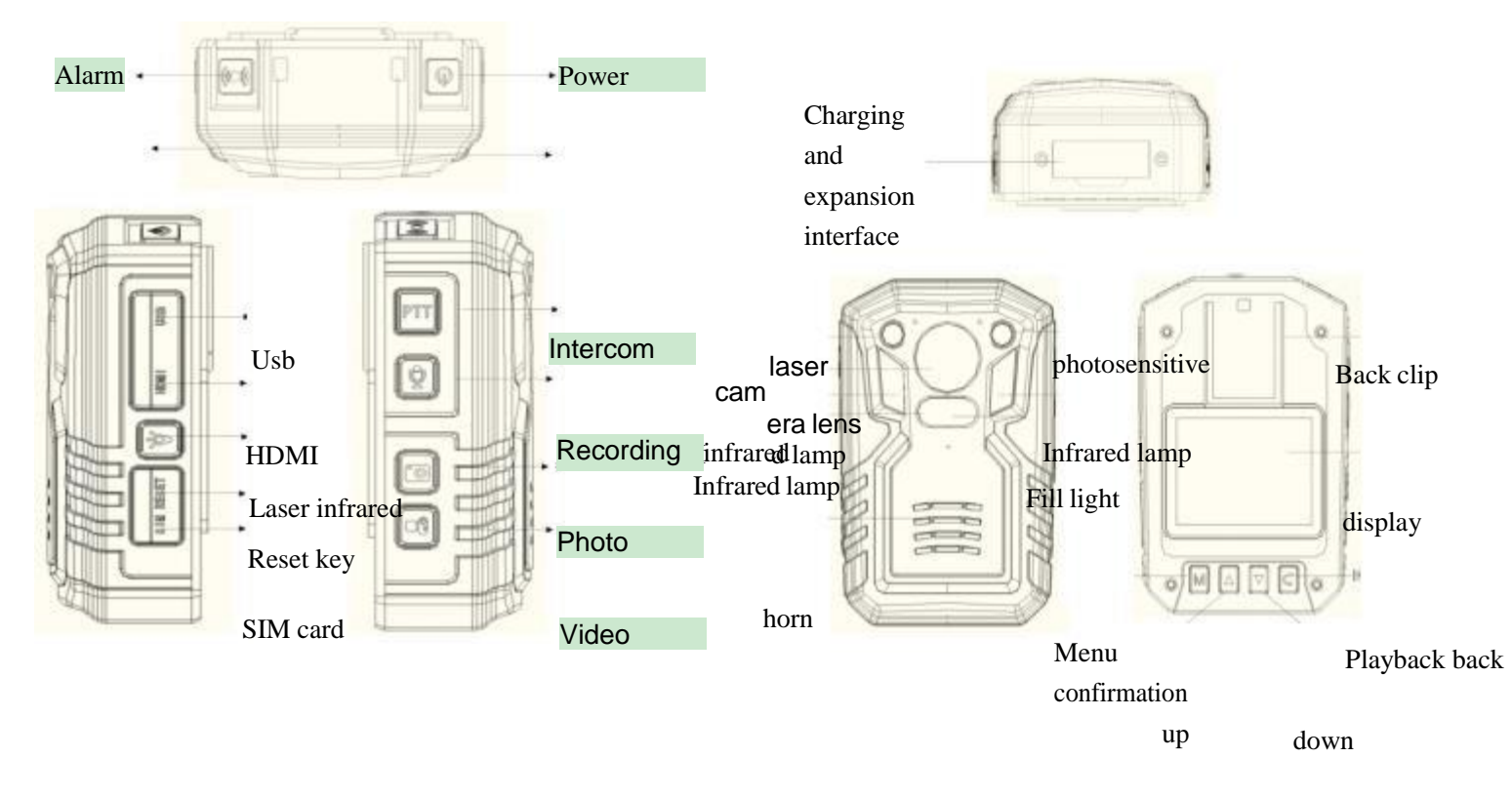

#### Key instruction

| Key name        | icon | method                 | function                                                                                                    |
|-----------------|------|------------------------|----------------------------------------------------------------------------------------------------|
| Powe<br>rkey    |      | Short<br>press<br>Long | On / off screen<br>In the shutdown state, no effect.<br>A long press of 3 seconds can turn on / off the device. |
| Interco<br>mkey | PTT  | Long<br>press          | Activate the intercom (network version)                                                                         |

## GRO Tek

| Video | S | Short | In boot state, short press video recording, again short press stop |
|-------|---|-------|--------------------------------------------------------------------|
| key   | F | press | recording; shut down state, short press boot and turn on video     |

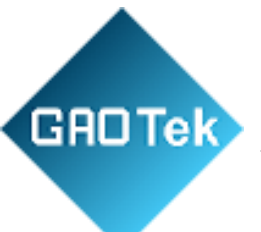

|           |            |         | recording                                                          |
|-----------|------------|---------|--------------------------------------------------------------------|
|           |            | Long    | Same as short click function                                       |
|           |            | nress   | Sume as short enex runetion                                        |
|           |            | press   |                                                                    |
| Photo key |            | Short   | Under standby condition, the photo can be taken after              |
| 5         |            | press   | pressing.                                                          |
|           |            | r       | During video recording, the photo can be captured and saved        |
|           |            | Long    | In any state, the white light can be turned on by a length of 2    |
|           |            | press   | seconds, and the white light can be turned off again by a long     |
|           |            |         | time of 2 seconds.                                                 |
| Recordin  |            | Short   | Audio recordings can be made in standby state, again press         |
| gkey      |            | press   | willstop recording and automatically save                          |
|           |            | Long    | Request for the intercom (network version)                         |
|           |            | press   |                                                                    |
| laser     |            | Short   | Under the condition of turning on, laser position shooting         |
|           |            | press   | can becarried out after pressing to ensure that the picture is not |
| infrare   |            |         | biased                                                             |
|           |            |         |                                                                    |
| d         |            | Long    | In the state of boot, the long press can be switched to the        |
|           |            | press   | infraredmode at night, which can be used for video or photo        |
|           |            | _       | shooting                                                           |
| USB       | USB        | connect | Data transfer interface                                            |
| Menu key  |            | Short   | In standby state, press this button to enter menu settings;        |
|           |            | press   |                                                                    |
|           |            | 1       | Returns to the preview state under the information display         |
| Lannon    |            | Chart   | menu;                                                              |
| Upwar     |            | Snort   | In the menu setting or file selection state, for upward hipping    |
| акеу      | $ \Delta $ | press   | function;                                                          |
|           |            |         | In the preview state, enter the message display menu; press        |
|           |            |         | for the unturn function                                            |
| Down key  |            | Short   | In the menu settings or file selection state, the down flip        |
|           |            | nress   | function in the preview state enter the message display            |
|           |            | P1035   | menu: press again                                                  |
|           | 00         |         | for the down flip function                                         |
|           |            |         | In the menu setting or file selection state, the short click to    |
| Return    |            |         | return to the next level:                                          |
| native    | S.         | Short   | Returns to the preview state under the information display         |
| playbac   |            | press   | menu;                                                              |
| k         |            |         | In preview state, click enter local playback menu, select          |
|           |            |         | playbackvideo, photos, audio files                                 |

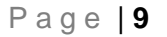

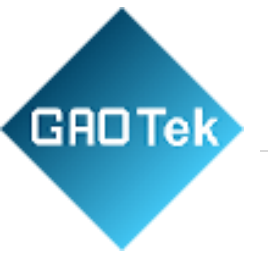

| Alar<br>mkey | Short<br>press | Trigger alarm video, record 30 seconds, and report the alarm to<br>thecenter and upload the alarm video to the central platform<br>at the<br>same time (network version) |
|--------------|----------------|----------------------------------------------------------------------------------------------------|
|              | Long<br>press  | In the video state or playback state, identify the current video fileas an alarm video                                                                                   |

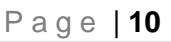

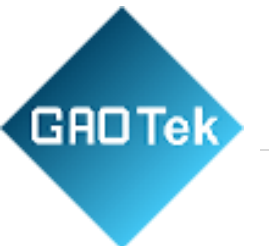

#### 2.1 Status info

Working light status explanation

| LED No | Indicator state | State description                   |
|--------|-----------------|-------------------------------------|
| 1      | Green           | Power up                            |
|        | Red             | Battery charging                    |
|        | Blue            | Network connected (network version) |
| 2      | Red             | picture recording                   |
|        | Orange          | sound recording                     |

#### **Insert Sim Card**

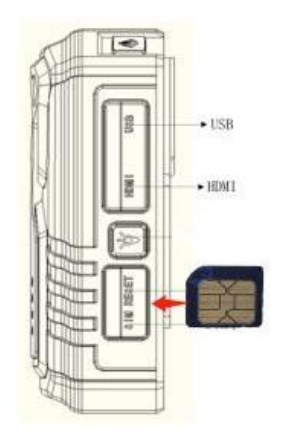

#### Interface icon description

| Flag name | Definite meaning                                      |
|-----------|-------------------------------------------------------|
|           | Video recording long press alarm key, recording       |
| *         | key document logo;                                    |
|           | Turn on the GPS, indicating that the GPS signal       |
| Ŷ         | is successfully located;                              |
|           | Turn on the WIFI function, indicating that the device |
| 3         | successfully connected Wi-Fi33, display signal        |
| 1         | intensity of 4 arcs signals strongest; belt! Number   |
|           | indicates that the WIFI module is normal and not      |
|           | connected to the hot spot;(network version)           |
|           | Represents the current amount of electricity left     |
|           | on the device;                                        |

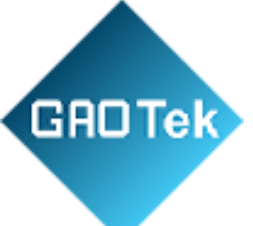

| •           | Indicates that the device is in the video;              |  |
|-------------|---------------------------------------------------------|--|
|             | Indicates that the device is connected to the platform; |  |
| 13.7G/14.5G | The first half indicates that the device is currently   |  |
|             | available memory capacity                               |  |
|             | The second half represents the total memory             |  |
|             | capacity of the device;                                 |  |
| 2017/01/01  | Represents the current date and time of the             |  |
| 04:24:51    | device;                                                 |  |
| 0000000_00  | Indicates equipment ID _ Police number;                 |  |
| 0000        |                                                         |  |

#### 2.2 Power ON/OFF

Long press law enforcement instrument "power key" 3 seconds, device power on; in any state long press "power key" 3 seconds, device shutdown; on state, shortpress "power key", can turn on / off screen.

#### 2.3 video recording

After the device is turned on, the device directly enters the preview state, presses "the video key" to record, the device short vibrates two times, the topredindicatorlightlongbright, inthe recording state, again presses "the video key", the device short vibration two times is accompanied by the buzzerprompt, End and save the video file.

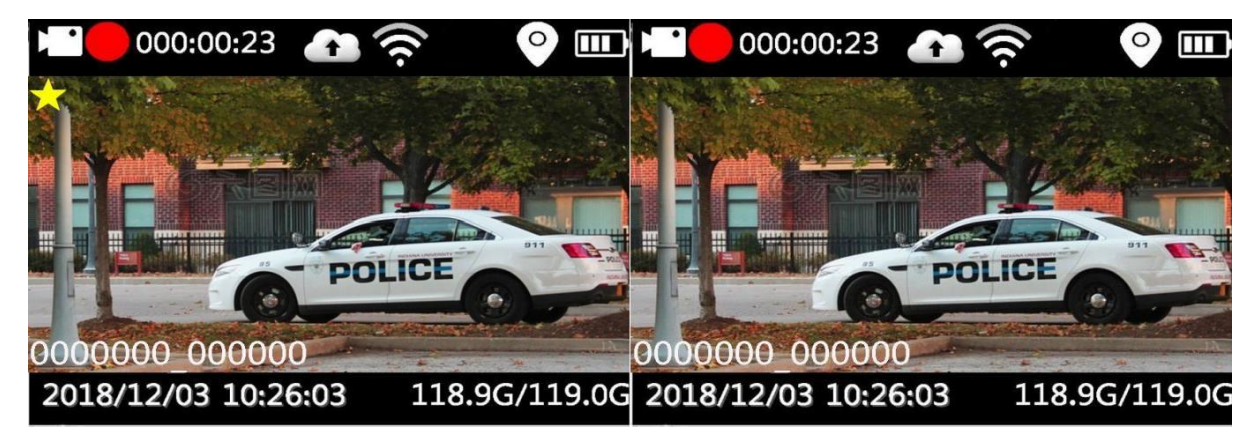

In the shutdown state, short press the "video key", with boot function.

When shooting at night without light, you need to press the "infrared key". Atthis time, the infrared light is turned on to the night shooting mode, and thenight photo is black and white.

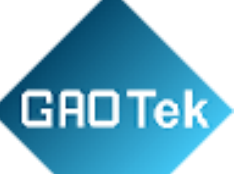

#### 2.4 sound recording

After the device is turned on, the device directly enters the preview state, press "recording key" to start recording, device short vibration two times, the top yellow indicator light is always on, on the device screen prompt has therecording status picture, Press the recording button again in the recording state to finish and save the recording file.

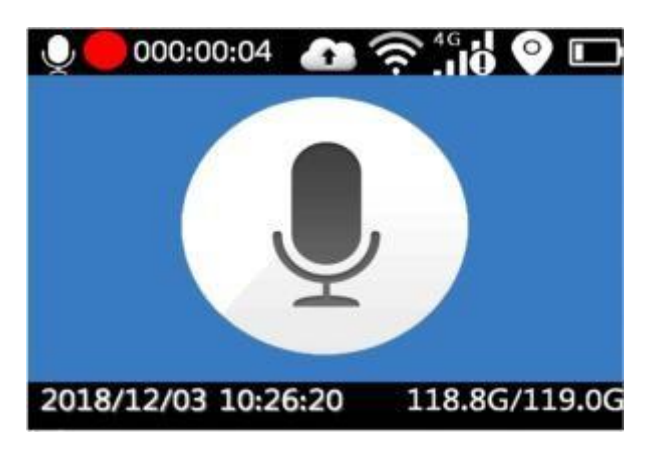

#### 2.5 One key switch

After booting up, press the recording key when recording, you can save the current video file and start recording; when you press the recording key, youcan save the recording file at that time and start recording.

#### 2.6 Take a picture

After booting the device, directly into the preview mode, press the "camera" to take pictures, no light conditions under the night shooting needs to open or open automatically device or infrared lamp lights were filmed. In the video or audio state, press the camera button can also take pictures;

#### 2.7 Playback

Press "return key", enter the playback menu, press "up and down" to choose to play video, photos and audio folder, press "confirm" to open the appropriate directory folder.

#### 2.7.1 Video playback

Video directory is divided into multiple time period folder, press "confirm key" to open the folder, which is divided into a number of files shot in this period, press "confirm key" to

|          | Playback | Videos Dir   | 001/001 | 20181201_14N      | 001/001 |
|----------|----------|--------------|---------|-------------------|---------|
| Cideos 🗧 |          | 20181201_14N |         | C YUN140326AA.MP4 |         |
| 🦲 Photos |          | 20181201_13N |         |                   |         |
| 😑 Audios |          |              |         |                   |         |
|          |          |              |         |                   |         |
|          |          |              |         |                   |         |
|          |          |              |         |                   |         |

play video, video file format for MP4.

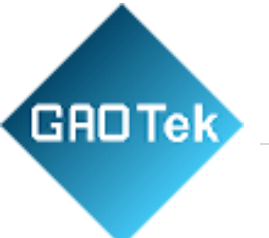

#### 2.7.2 Audio playback

Recording directory is divided into multiple time period folder, press "confirm key" to open afolder, which is divided into a number of files shot in this period, press "confirm key" playback recording, recording file format for AAC.

|          | Playback | Audios Dir   | 001/001 | 20181203_09N      | 001/001 |
|----------|----------|--------------|---------|-------------------|---------|
| 🦰 Videos |          | 20181203_09N |         | 🞜 YUN093932AA.AAC |         |
| 🦰 Photos |          |              |         |                   |         |
| Audios   |          |              |         |                   |         |
|          |          |              |         |                   |         |
|          |          |              |         |                   |         |
|          |          |              |         |                   |         |

#### 2.7.3 Photo playback

Photo directory is divided into multiple time period folder, press "confirm key" to open a folder, which is divided into a number of files taken in this period, press "confirm key" to view the photos, the format of the photo file is jpg.

|          | Playback | Photos Dir                 | 001/001 | 20181201_14N      | 001/001 |
|----------|----------|----------------------------|---------|-------------------|---------|
| Videos   |          | 20181201_14N               |         | Y14033400AA.JPG   |         |
| 🦰 Photos |          | <mark></mark> 20181201_13N |         | X14033200AA.JPG   |         |
| 🦰 Audios |          |                            |         | X14032800AA.JPG   |         |
|          |          |                            |         | 🚺 Y14032700AA.JPG |         |
|          |          |                            |         | 🔀 Y14032400AA.JPG |         |
|          |          |                            |         | X14032200AA.JPG   |         |

#### 2.8 set up

After boot, in standby state, press "menu key", enter the parameter setting interface, select the parameter option that needs to be modified, press "confirm key" to enter this option, press "up,down key" to select the appropriate parameter, when you select confirm, press confirm. Press up,down to modify other options. Press returns to return to standby preview.

#### 2.8.1 Video resolution

Video resolution for local video storage, can choose 1296 PU 1080PU 720P, default 1080P(1920X 1080).

#### 2.8.2 Video code rate

GADTek

Setting the parameters of video recording, the higher the relevant parameter values, the clearer the picture quality, the smoother the video. The video setting parameters are as follows:

- Video resolution: 1296P30 /1080P30 /720P30
- Video bit rate: low / medium / high
- 2.8.3 Transmission resolution

Network resolution is used over 4G or WIFINetworks Image resolution for remote transmission, default 720p, You can select 720P 1280X 720)and VGA 640X 480.

| Setup            | 1/5     |
|------------------|---------|
| Record Reso      | 1080p30 |
| Record Bitrate   | Fine    |
| Stream Reso      | 720p    |
| Stream Framerate | 30f     |
| Stream Bitrate   | Fine    |
| Record Mode      | Manual  |

#### 2.8.4 Network frame rate

Net-borne frame rate is used to set the number of image sheets per second for networktransmission in the range of 30/25/20/15/10/5, by default30 frames per second.

#### 2.8.5 Network transmission rate

The network transmission rate is used to set the network data volume per second, which isdivided into three levels: high, medium and low. The corresponding code rate is as follows:

| Network      | high | middle | low  |
|--------------|------|--------|------|
| transmission |      |        |      |
| rate         |      |        |      |
| 720P         | 1.8M | 1.0M   | 800K |
| VGA          | 1M   | 700K   | 350K |

#### 2.8.6 Video mode

#### Video mode supports boot and manual video.

#### 2.8.7 Cyclic coverage

|              | Setup | 2/5    |
|--------------|-------|--------|
| Loop Record  |       | On     |
| Record Split |       | 15 min |
| Prerecord    |       | Off    |
| ALM EndRec   |       | 7 sec  |
| Capture Size |       | 32M    |
| Capture Mod  | е     | Single |

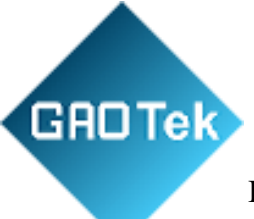

If the TF card is full, it will stop recording. (By default, when the memory is full, when the memory is full, the video will be automatically overwritten. Tagged focus files will not be overwritten)

#### 2.8.8 Recording segmentation

The video segment is divided into 3 minutes, 5 minutes, 10 minutes, 15 minutes, default 3 minutes.

2.8.9 Video prerecording

Video pre-recording enabled 15 seconds of pre-warning time.

2.8.10 Photo size

GADTek

Photo size support 32M. 16M.12M. 8M. 4M.2M.1M

2.8.11 Photo quality

Photo quality support high, medium, low three options.

2.8.12 Photo mode

The camera mode is divided into single shot mode, the camera and the timing of continuousshooting mode.

2.8.13 Continuous number of photographs

The number of continuous supports 5, 10, 15, 20, 25

2.8.14 Photo interval

Photo intervals support 3 seconds, 5 seconds, 10 seconds, 30 seconds and 60 seconds

2.8.15 Automatic closing screen

Auto-turn-off support option to turn off, 30 second / 1 minute / 3 min / 5 min.

2.8.16 auto shut off

No video on the device.

And network transmission, the device automatically shuts down after the set time. You canSelect close 3 minutes for 5 minutes and 10 minutes for default.

2.8.17 Key volume

Key output volume adjustable

#### 2.8.18 Loudspeaker volume

| Setup         | 3/5    |
|---------------|--------|
| Timelapse     | 5 sec  |
| LCD Control   | 30 sec |
| Auto Poweroff | Off    |
| Tones Volume  | 80     |
| Spk Volume    | 80     |
| Vibrate       | On     |

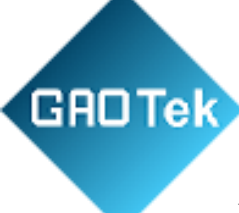

Horn output size adjustable

#### 2.8.19 vibroswitch

GADTek

Keystroke shake prompt can be turned on or off

2.8.20 Voice broadcast

2.8.21 Infrared switching

Support voice broadcast on and off, when turned on, voice broadcast IDs, video prompts

| Infrared switching supports manual and | d |
|----------------------------------------|---|
| automaticmodes                         |   |

2.8.22 Guang Min induction

Guang Min induction support high, medium, low choice, default high

2.8.23 4G switch

4G optional open and close, by default, the power consumption of the device will be increased, and the working time of the device will be shortened.

#### 2.8.24 WIFI switch

WIFI is optional to open and close, and after opening, you can choose to do STA mode or hotspot mode.

#### 2.8.25 AP

After the AP is turned on, the device willenter hot spot mode, and the WIFI needs to be turned on to open the hot spot.

2.8.26 Restoration of factory setting

Restore the factory setting to restoreall parameters to the default value.

|                                                                 | Setup    | 5/5     |
|-----------------------------------------------------------------|----------|---------|
| Default Settin                                                  | ngs      | On      |
| Language                                                        |          | English |
| Password                                                        |          | Off     |
| Secretshoot                                                     |          | Off     |
| Talkback                                                        |          | Enter   |
| Cloud Backup                                                    | <b>)</b> | Off     |
|                                                                 |          |         |
| Talkback                                                        |          |         |
| Talkback<br>Device ID                                           | 0        |         |
| Talkback<br>Device ID<br>Group ID                               | 0        |         |
| Talkback<br>Device ID<br>Group ID<br>Current Call               | 0        |         |
| Talkback<br>Device ID<br>Group ID<br>Current Call<br>Group Call | 0<br>->  |         |

#### 2.8.27 Language

| Se                | etup | 4/5 |
|-------------------|------|-----|
| Voice Prompt      | On   |     |
| 4G                | On   |     |
| WIFI              | On   |     |
| WIFI AP           | Off  |     |
| Bluetooth         | Off  |     |
| Bluetooth Pairing | On   |     |

GRD Tek

The language currently supports switching between Chinese and English

2.8.28 Set the password

To open or close, enter the login password(default:000000) before setting up

#### 2.8.29 Group Call

GADTek

We support Group call and Singlecall; you can select from the menu. Please reference to the picture below:

2.9 system info

The system information is used to display the real-time working state of the device and peripheral equipment, mainly including the central connection state and the GPS state and the Wi-Fi state. 4G dial status and device information.

| Device Info 1/5                    |            | Device Info  | 2/5 |            | Device Info | 3/5 |
|------------------------------------|------------|--------------|-----|------------|-------------|-----|
| Video Server: 35.200.244.125:06608 | 4G:        | Valid        |     | GPS:       | Valid       |     |
| SN: (online) 1234567               | SIM:       | Invalid      |     | GPS Star:  | 4           |     |
|                                    | 4G Signal: | 0            |     | Speed:     | 0           |     |
|                                    | Dialup IP: | 0.0.0.0      |     | Longitude: | E113.927963 |     |
|                                    | 4G Type:   | MEIGE_SLM750 |     | Latitude:  | N22.631975  |     |
|                                    |            |              |     | Altitude:  | 0           |     |

#### 2.9.1 Central information

Server information, including central IP and ports, as well as device numbers and onlineinformation.

#### 2.9.2 4G state

4G status is mainly related to the self-checking and dialing of 4G module, including whether the 4G module exists or not, whether the SIM card has 4G signal value, whether the dial-up is successful, and so on.

2.9.3 GPS state

The GPS state includes the existence of the GPS module, whether it is located, the number of satellites, and the latitude and longitude of the satellite.

2.9.4 WIFI state

The WIFI state includes the existing state of the WIFI module, the signal strength of the hot nameWi-Fi and the IPs after the successful connection.

#### 2.9.5 facility information

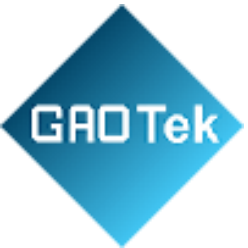

Device information is mainly used to display device version information and device uniqueIDs.

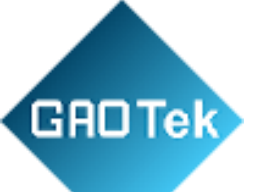

|            | Device Info   | 4/5 |             | Device Info     | 5/5 |
|------------|---------------|-----|-------------|-----------------|-----|
| WIFI:      | Valid (STA)   |     | HW Ver:     | V0.002          |     |
| Hotspot:   | TEST          |     | SW Ver:     | V1.027_181131   |     |
| HotPwd:    | 88888888      |     | UUID:       | 00a1234d0000024 | 19  |
| WIFI SSID: | XZLT          |     | BAT Voltage | : 3.68V         |     |
| WIFI IP:   | 192.168.1.115 |     |             |                 |     |
| Bluetooth: | Unconnected   |     |             |                 |     |

#### **3 Product installation**

3.1 container loading list

| Order number | Name              | Number quantity |
|--------------|-------------------|-----------------|
| 1            | main engine       | 1               |
| 2            | back splint       | 2               |
| 3            | USB data line     | 1               |
| 4            | The power adapter | 1               |
| 5            | instructions      | 1               |
| 6            | Charging base     | 1               |

#### 3.2 Fire ware upgrade

Step1: First, the device is turned on and connected through the mini body camera tool. Afterlogging in successfully, the device enters U disk mode.

Step2: Copy the upgrade files firmware\_1204\_dvr.bin or firmware\_1205\_dvr.bin to the TF cardroot directory;

Step3: Unload TF card unplug USB line, the equipment automatically restarts and upgradeprocessing, the system will restart automatically after the upgrade is completed;

Step4: After a successful upgrade, you can see the new version of the software as a successful upgrade through the device's system information.

Step5: Upgrade as far as possible to ensure that the battery is fully powered or connected to theadapter.

#### 4 Software introduction

#### 4.1 Software overview

GADTek

The management software of the mini body camera (hereinafter referred to as the management software) is an application software developed by our company to cooperate with the high-definition mini body camera. It communicates with the mini body camera through the USBof the computer and realizes the user parameters. The acquisition and configuration managementof video parameters, 4G parameters and Wi-Fi parameters and central parameters. After loggingin successfully, the device can enter U disk mode, and the playback and export of video datacan be realized.

#### Software features: :

- 1. Device logon logout management supports user password modification;
- 2. It supports the acquisition and modification of the coding parameters.
- 3. Time of synchronizing the mini body camera;
- 4. The acquisition and modification of user information;
- 5. 4G acquisition and modification of network parameters such as Wi-Fi;
- 6. Acquisition and modification of video parameters;
- 7. Acquisition and modification of central parameters;
- 4.2 Software installation and operation
  - First access to the software installation package by CD-ROM or Mail BodyCamera\_XXXXXX.exe;
  - Double-click to run or right-click to run the program as anadministrator;

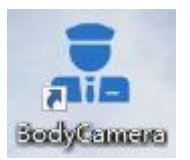

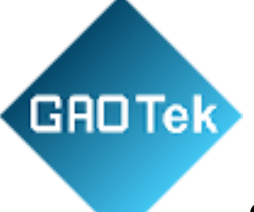

- Click next to complete the installation, the user can choose theinstallation directory during the installation process.
- Find the install software icon on the desktop or program start menu, and double-click

| to  | run. | as | shown    | in | the | foll | owing | g fi | gure: |
|-----|------|----|----------|----|-----|------|-------|------|-------|
| ••• | ,    |    | 0110 111 |    |     |      |       |      | 0     |

|     | Body Came      | ra lool        |         |                  |                 |                | Help English  |
|-----|----------------|----------------|---------|------------------|-----------------|----------------|---------------|
| в   | ase Informatio | on             |         |                  |                 |                |               |
|     | Password       |                | Sign In | Modify Password  | Enter Usb Mode  | Clear All File | Format Disk   |
|     | Current Time   | 2018-12-03 15: | 31:28   | Synchronize      | Restore Default |                |               |
|     | Software Vers  | ion            |         | Hardware Version |                 |                |               |
| o U | ser Informatio | 'n             |         |                  |                 |                |               |
|     | Police No.     | Police No.     |         | Organized No.    | Organized No.   | Product Idno.  | Product Idno. |
|     | Police Name    | Police Name    |         | Organized Name   | Organized Name  |                | Save          |

#### 5 Software operations guide

#### 5.1 essential information

| Body Came      | era Tool |                      |                |                | Eng           |
|----------------|----------|----------------------|----------------|----------------|---------------|
|                |          |                      |                |                |               |
| Base Informati | on       |                      |                |                |               |
| Base Informati | on       | Sign In Modify Passw | Enter Usb Mode | Clear All File | e Format Disk |

Note: first use the USB wire to connect the device to the computer.

Login: enter the password, click login, the default password is

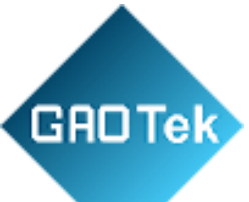

#### 000000;

Change password: click change password, the user can modify login password 6 for the number;

EntertheUdisk:clickintotheUdiskmodeandclicktodeterminethe device for the U disk mode,

you can find a new disk on the computer;

Clear all documents: clear all vide of iles in the law enforcement instrument;

Formatted disk: format the disk of the law enforcementinstrument;

Synchronous time: use computer time to calibrate the time of the law enforcement instrument;

Restore the default settings: restore the factory settings;

#### 5.2 User information

|   | Police No.  | Police No.  | Organized No.  | Organized No.  | Product Idno. | Product Idno. |
|---|-------------|-------------|----------------|----------------|---------------|---------------|
| Ì | Police Name | Police Name | Organized Name | Organized Name |               | Save          |

Alarm number: set up a Police Officer number; Unit number: set

user unit number;

Product serial number: set up product serial number;Name: set user name;

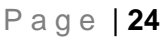

#### Unit name: set up user unit name;

#### 5.3 Coding parameter

GADTek

|                |            |              | 1                |    |         |      |
|----------------|------------|--------------|------------------|----|---------|------|
| Record Bitrate | 1080P(8M)  | $\mathbf{r}$ | Record Framerate | 30 | Channel | CH1  |
| Live Ditroto   | 720D/1 8M) |              | Live Framerate   | 5  |         | Sava |

Videobitrate:selectvideoresolutionandbitrate,1080Pand720P,and three-bit rate optional; Videoframerate:optionalframerateof5:10,15,20,25,30,etc.;Choice of channels: only multiple channels can be selected; Network transmission rate: select the resolution and bit rate for network transmission;

Network frame rate: select frame rate for network transmission;

#### 5.4 4G parameter

|         | D Auto APN     | Enable LBS        |  |
|---------|----------------|-------------------|--|
| APN APN | User User Name | Password Password |  |
|         |                | Save              |  |

Enable: Turn on or off 4G functions;

Automaticidentification:settheaccesspointinformationoftheoperator automatically;

APN:setupdial-upaccesspointinformation, different operators

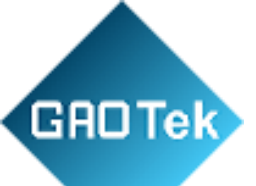

have different names;

User:setuptheuser'snameforSIMcarddialing,defaultisempty;Password: set SIM card dial password, default is empty;

#### 5.5 WIFI parameter:

|              | DHCP          | IP Address |
|--------------|---------------|------------|
| Mask         | Gateway       | Hot Spot   |
| Hot Password | Hot Spot Name | Save       |
| WIFI List    | Delete        |            |
|              |               |            |

Enable: turn on or off the WIFI function;

Hotspots: WIFI works in AP mode, doing hot spots, the premiseis to enable Wi-Fi first;

Hotspotname:setthehotspotname,openthehotspoteffective;

Hotspotpassword:setthehotspotaccesspassword,openthehotspot effective;

WIFI list: shows the WIFI hot spot name, the maximum support 8;

Delete button: select the hot spot name on the left, click todelete the corresponding hot

spot;

SSID: sets the hot spot name to connect to; Password: sets the key

password to connect to;

Add button: add the hot information on the left to the device;

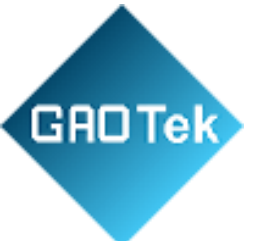

#### 5.6 Central parameters

|              |            | ( second ) |
|--------------|------------|------------|
| Server CMSV6 | CO) Enable | IDNO.      |
|              | d.         |            |
| <b>D</b> 1D  | Det Det    | C.e.ue     |

Enable: turn on or off the central server connection function;Server: set the IPs of the server;

Port: set the connection port of the server;

Number: set the unique number of the device to report to theserver;

; Save button: save parameter;

#### 5.7 language selection

| 🖂 Body Car | mera Tool (V1.0.14 20180324) |           |       | - D                  | × |
|------------|------------------------------|-----------|-------|----------------------|---|
| 0          | Body Camera Tool             |           |       | English <del>-</del> |   |
| 0          | Server Information           |           |       | 中文 繁體                | ^ |
|            | Server CMSV6                 | Enable    | IDNO. |                      |   |
|            | IP IP                        | Port Port |       | Save                 |   |
|            |                              |           |       |                      |   |

Click on the Chinese button in the upper right corner, pop up the options shown in the picture,

choose according to the user's needs, currently support three languages: simplified Chinese,

traditional Chinese, English, other languages need to be customized according to the needs of the customer.

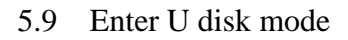

- First, enter the password to login, after successful login, click on "Udisk mode" to enter the following figure:
- Click"login", the device enters the U disk and exits the login. The user cannol onger configure the parameters, as shown in the following figure:

GADTek

• On my computer you can see the U disk:

#### 6. Use of attention

6.1 Unable to land

- First check whether the equipment is on normally;
- Check the connection of USB line;
- Pull off USB to reconnect;

#### 6.2 Parameter preservation problem

### • Some parameter settings do not take effect immediately and you need to restart thedevice to take effect;

#### 6.3 device reset

When the device is abnormal or crashes, press the reset key, and the device can return tonormal, as shown in the figure:

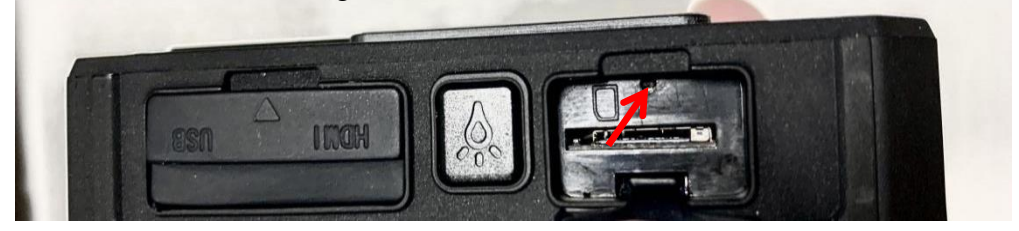